# Déposer des Documents

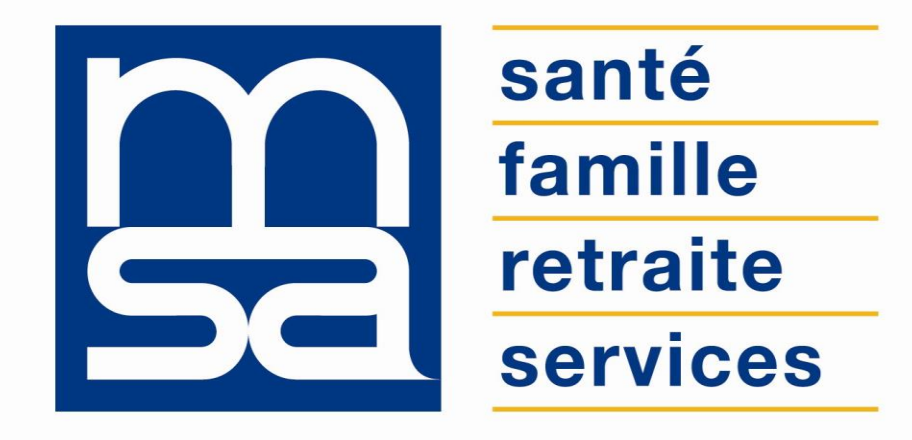

#### L'essentiel & plus encore

# **Tutoriel**

# Descriptif

#### Présentation du service en ligne

### Pour qui ?

Pour l'adhérent particulier qui souhaite déposer, depuis Mon espace privé, une ou plusieurs pièces justificatives, pour lui-même ou pour le compte d'une autre personne (ayant droit, conjoint...).

Le service est également accessible :

- aux exploitants
- aux tiers ayant signé une procuration.

Le service n'est pas ouvert sur les bouquets entreprise.

#### Conditions d'acceptation

- Types de fichiers acceptés : PDF, JPG, JPEG, GIF et PNG.
- Poids total du document doit rester inférieur à 3 Mo.
- Résolution adaptée aux alentours de 150 ppi :
  - Si la résolution est trop faible, le document sera illisible ;
  - Si la résolution est trop élevée, l'image sera trop volumineuse et l'envoi sera impossible ;
- Conseil : évitez la numérisation en couleur (noir et blanc suffisant).
- Format conseillé : A4.

#### Avantages

- Moderniser la relation assuré/MSA : le « tout web » en cohérence avec la possibilité de déposer des documents de façon sécurisée et dématérialisée.
- Faciliter les démarches administratives : être exempté de dépôt si la pièce est déjà dans le système d'information MSA.
- 24H/24 et de façon sécurisée : via Mon espace privé avec mot de passe personnel.
- Évite les déplacements et l'envoi de courriers.
- Dépôt des documents enregistré directement et plus rapidement par les services de la MSA.
- Sécurité.
- Obtention instantanée d'un accusé de réception et d'enregistrement de prise en compte de la pièce, par la MSA.

#### Modalités d'accès

#### 1.1 Depuis « Contact & échanges »

Mon espace privé : particulier>Contact & échanges>Envoyer un document>Nous envoyer un document

| Mes services                                                                     | Mes paiements Contact & éch | anges Rechercher Q | Contact & échanges      |                          |
|----------------------------------------------------------------------------------|-----------------------------|--------------------|-------------------------|--------------------------|
| Mon espace privé : particulier > Mon espace privé Mon espace privé : particulier |                             | 📑 A+ A- A          | Mes documents           | Envoyer un document      |
| Mes derniers paiements                                                           |                             |                    |                         |                          |
| Vous ne bénéficiez d'aucun paiement.                                             | Tous mes paiements          | Mes documents      | Voir tous mes documents | Nous envoyer un document |
|                                                                                  |                             |                    | Mes messages            | Prendre un rendez-vous   |
|                                                                                  |                             |                    | Accéder à la messagerie | Demander un rendez-vous  |
|                                                                                  |                             |                    | Voir nos coordonnées    |                          |
|                                                                                  |                             |                    | Informations de contact |                          |

#### Modalités d'accès

#### 1.2 Depuis le service en ligne « Mes messages et mes réponses »

Mon espace privé : particulier>Contact & échanges>Accéder à la messagerie

#### Mes messages et mes réponses

Envoyer un document

🖋 Ecrire un nouveau message

| samedi 13 décembre 2014<br>Autre |   | • | Réponse du lundi 15 décembre 2014 |
|----------------------------------|---|---|-----------------------------------|
| Page 1/1                         | 1 |   | 1 message(s)                      |
|                                  |   |   | Retour                            |

# Partie 1

#### Documents demandés par la MSA

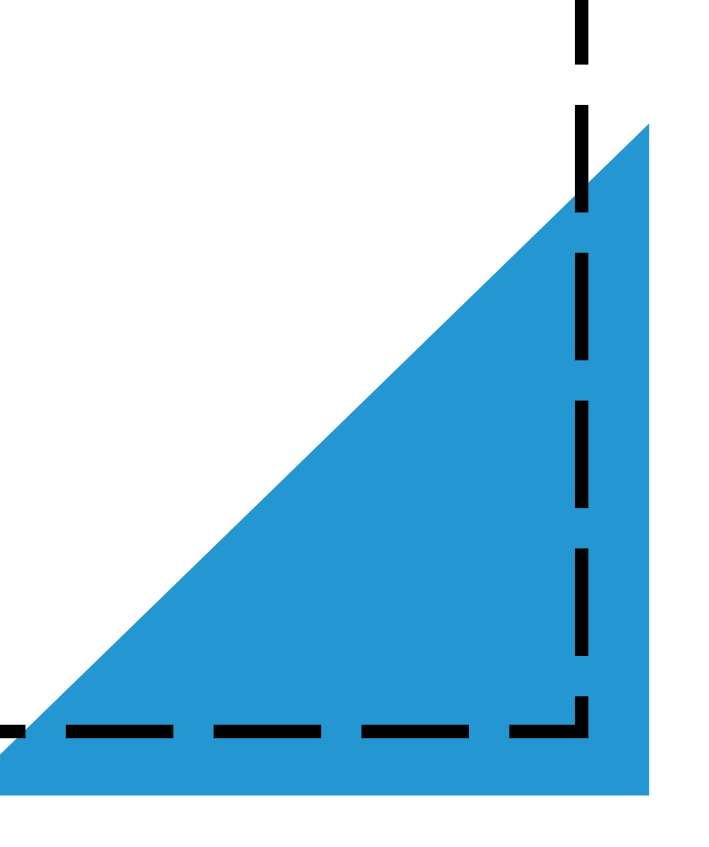

## Étape 1 : Choix de la demande concernée

#### Transmettre mes documents

Choisissez la demande pour laquelle vous souhaitez déposer des documents

0

Demande MSA du 30 mars 2018 pour votre arrêt de travail - Prestations Santé Un document à fournir Acte de naissance

Transmettre

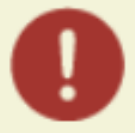

Demande MSA du 30 mars 2018 pour votre arrêt de travail - Prestations Santé Un document à fournir Demande d'informations IJ

Transmettre

### Étape 2 : Choix du document à déposer

Sur cette page, vous pouvez :

- Consulter les conditions à remplir pour envoyer votre document (1) ;
- Sélectionner le ou les documents à déposer en cliquant sur « Parcourir ...» (2) ;
- Accéder à l'aide en ligne (3).

| Choisir un document                                                                                                    |
|----------------------------------------------------------------------------------------------------|
| Demande MSA du 30/03/2018 de pièces justificatives pour compléter votre dossier<br>Document demandé : Acte de naissance<br>Térécharger la ou les pages du document :<br>2 Parcourir_ Aucun fichier sélectionné. |
| Vous n'arrivez pas à télécharger le document ? > Accéder à l'aide en ligne 3                                                                                                    |

# Étape 3 : Vérification

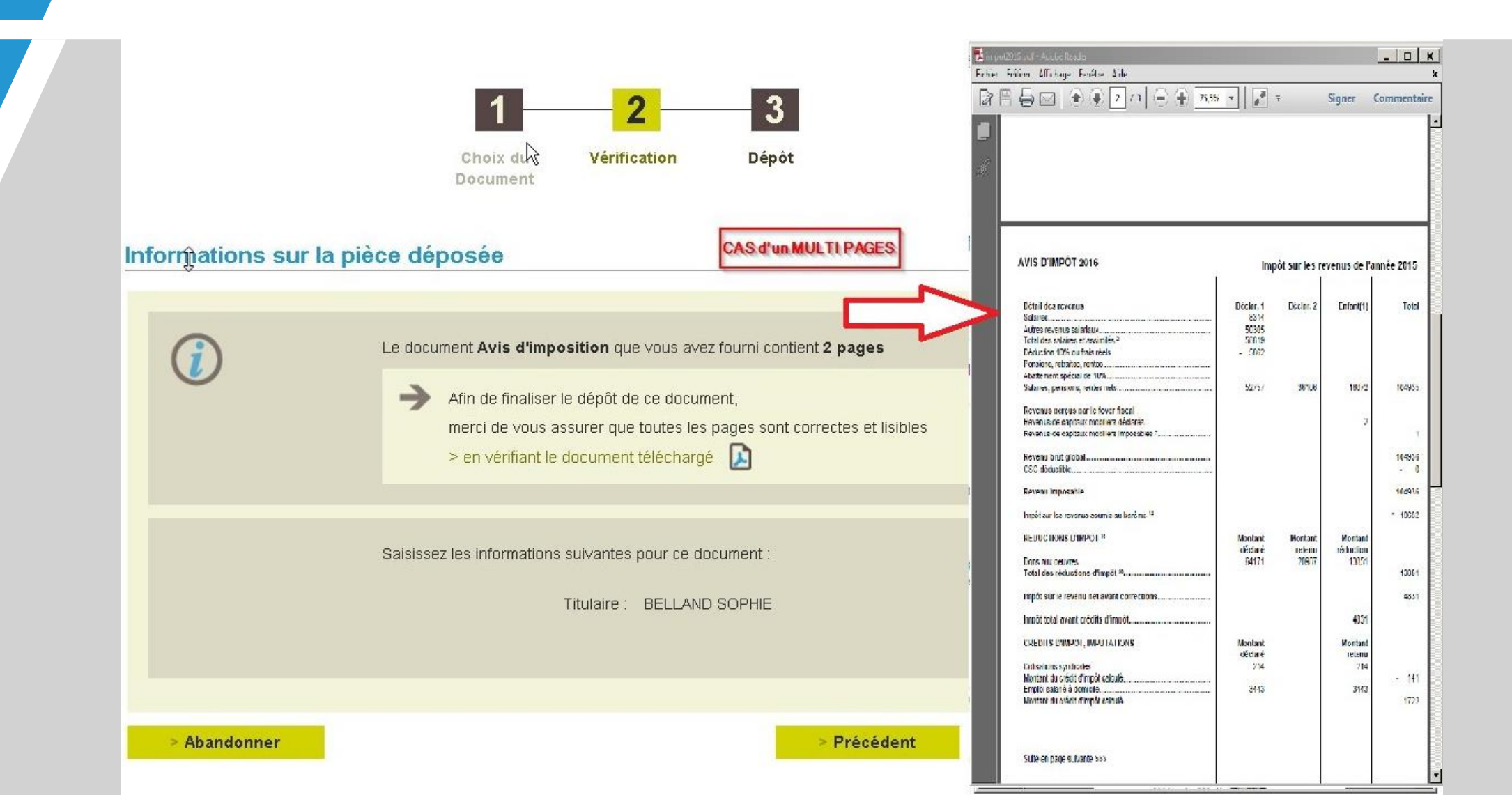

# Étape 4 : Validation

#### Déposer vos documents

Validation de vos pièces justificatives pour votre dossier de prestations familiales ou logement vous avez téléchargé les documents suivants :

Avis d'imposition Merci de fournir tous les Ajouter un nouveau document documents nécessaires pour compléter votre demande J'atteste que tous les renseignements fournis sont exacts 2 et je certifie que le document numérique est conforme à l'original. Abandonner Précédent Déposer

### Étape 5 : Accusé de réception

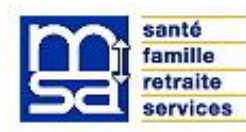

#### MSA Auvergne (63)

#### Le 16/12/2015

[Ne pas répondre à ce mail, utiliser le lien contact sur le téléservice concerné]

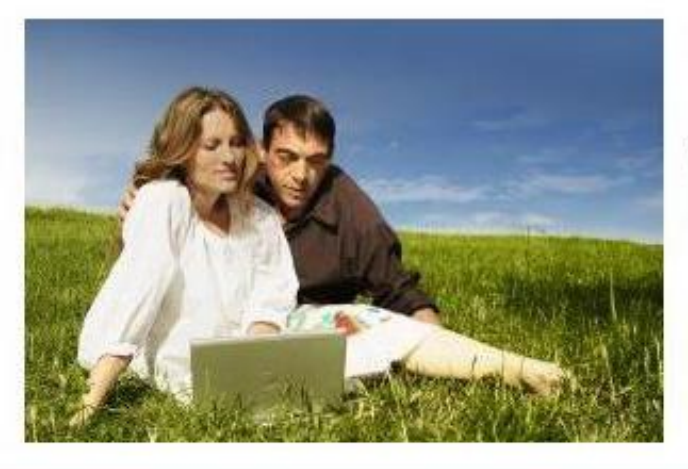

#### Confirmation de réception

Votre document a bien été transmis à votre caisse le **16 décembre 2015 à 11h33** sous le numéro d'enregistrement suivant :

1. Bulletin de salaire 63 Z84SEF2 20151216 57

#### © La MSA : la protection du monde Agricole et Rural - Tous droits réservés

Vous pouvez modifier vos préférences d'échanges avec la MSA en cliquant ici : > Gérer vos préférences

Vous disposez d'un droit d'accès, de rectification et d'opposition des données qui vous concernent conformément aux articles 38 et suivants de la loi nº78-17 du 6 janvier 1978 relative à l'informatique, aux fichiers et aux libertés.

Pour l'exercer, adressez-vous à MSA AUVERGNE 75 BD FRANCOIS MITTERRAND 63972CLERMONT FERRAND CEDEX 9 TEL 0 969 39 50 50 ou à internet.contact@auvergne.msa.fr

## Étape 6 : Historique des dépôts

#### Transmettre mes documents

Choisissez la demande pour laquelle vous souhaitez déposer des documents

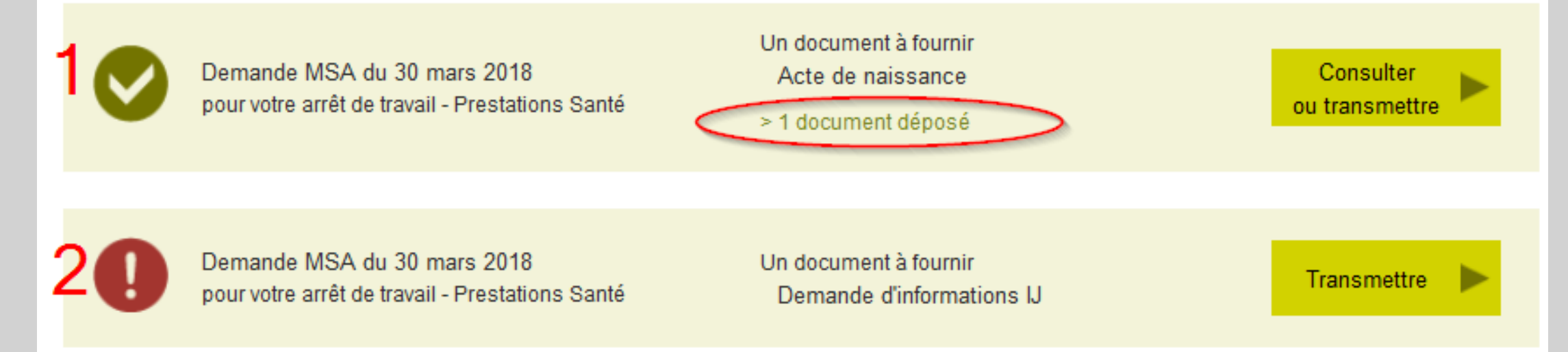

# Partie 2

Dépôt spontané de documents

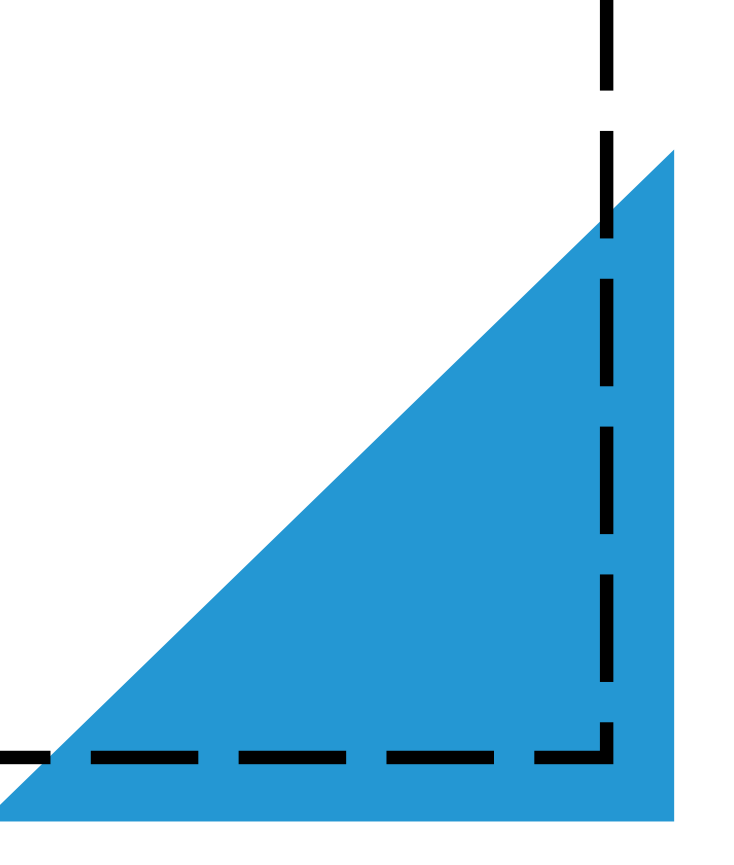

### Étape 1 : Choix du dépôt spontané

Le dépôt spontané de pièces justificatives s'effectue à partir de la page d'accueil du service en ligne via l'icone « *Déposer un document sans lien avec une demande* » située sous la liste des documents déjà déposés et/ou demandés par la MSA.

Si vous n'avez jamais déposé de document et si aucun document n'est demandé par votre MSA, vous passez directement à l'étape 2 de choix du type de document.

#### Déposer mes documents

Choisissez la demande pour laquelle vous souhailez déposer des documents

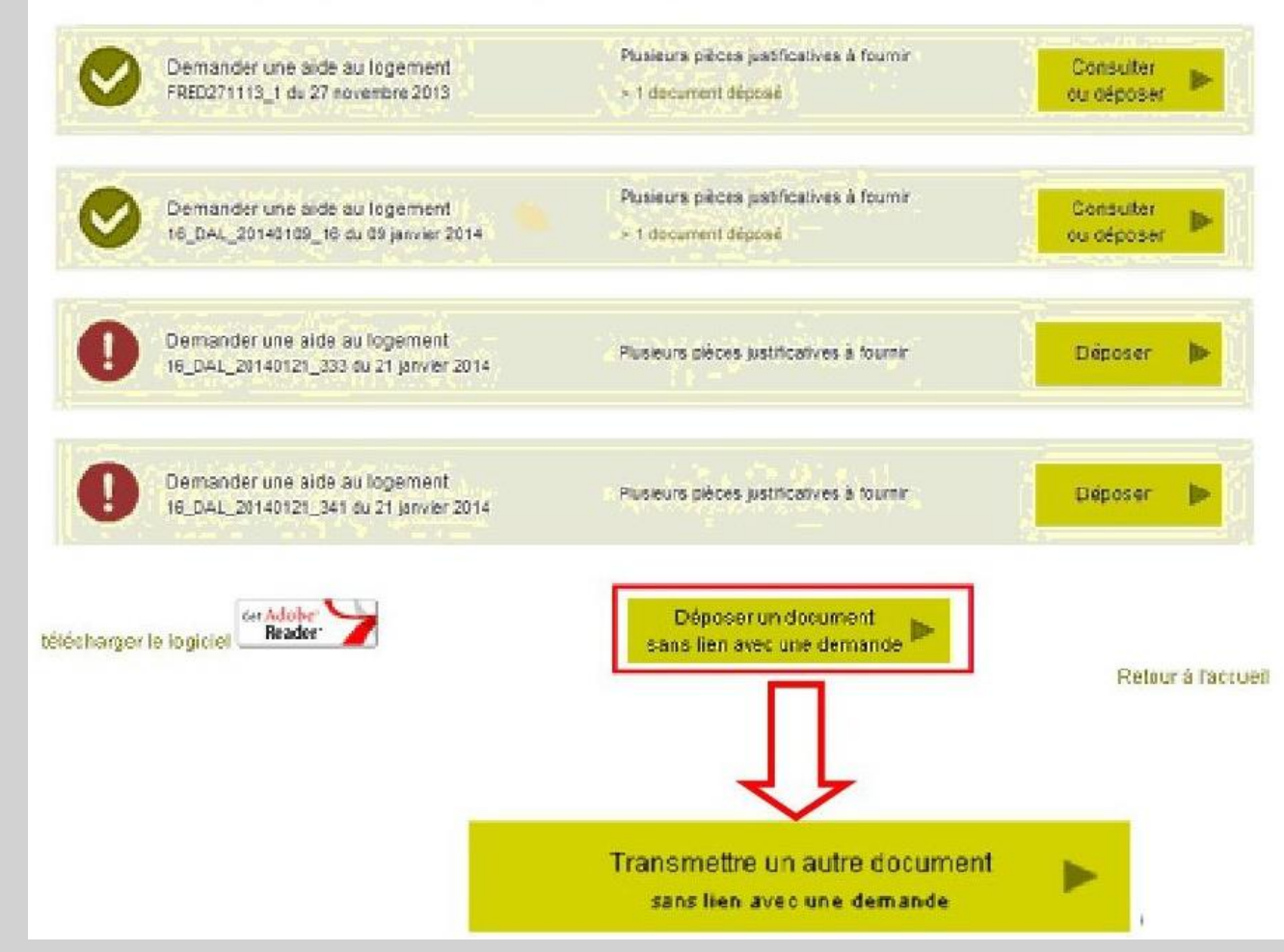

### Étape 2 : Accueil dépôt spontané

La page d'accueil du dépôt spontané affiche 3 boutons cliquables. Les 2 premiers redirigent vers des services en ligne de déclaration.

Seul le bouton « d'autres documents » permet de déposer une pièce.

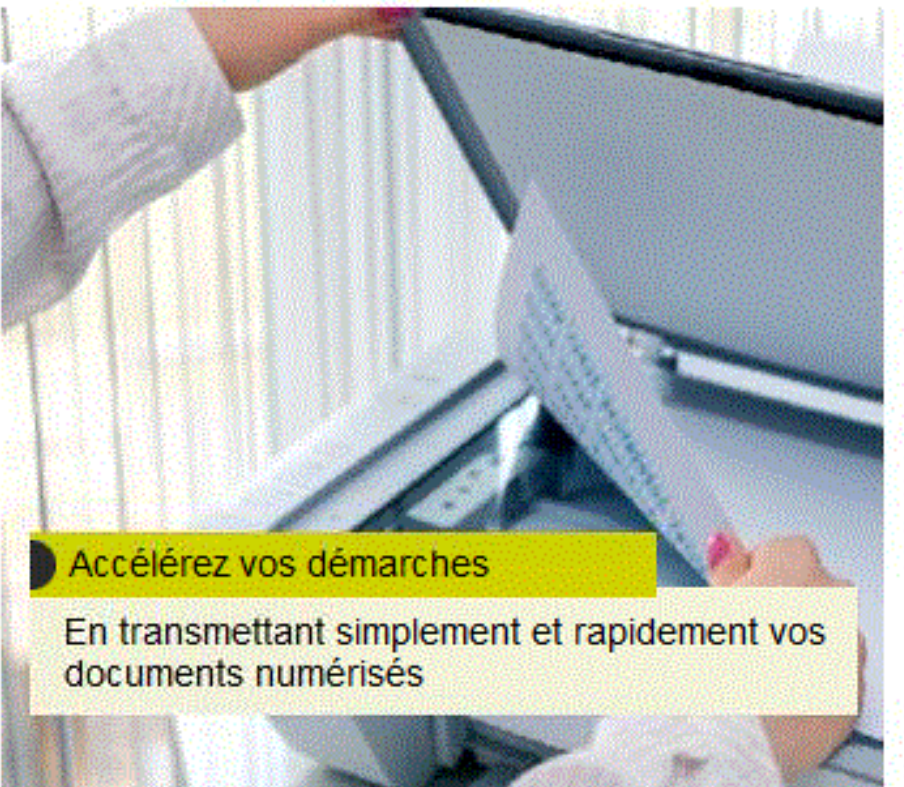

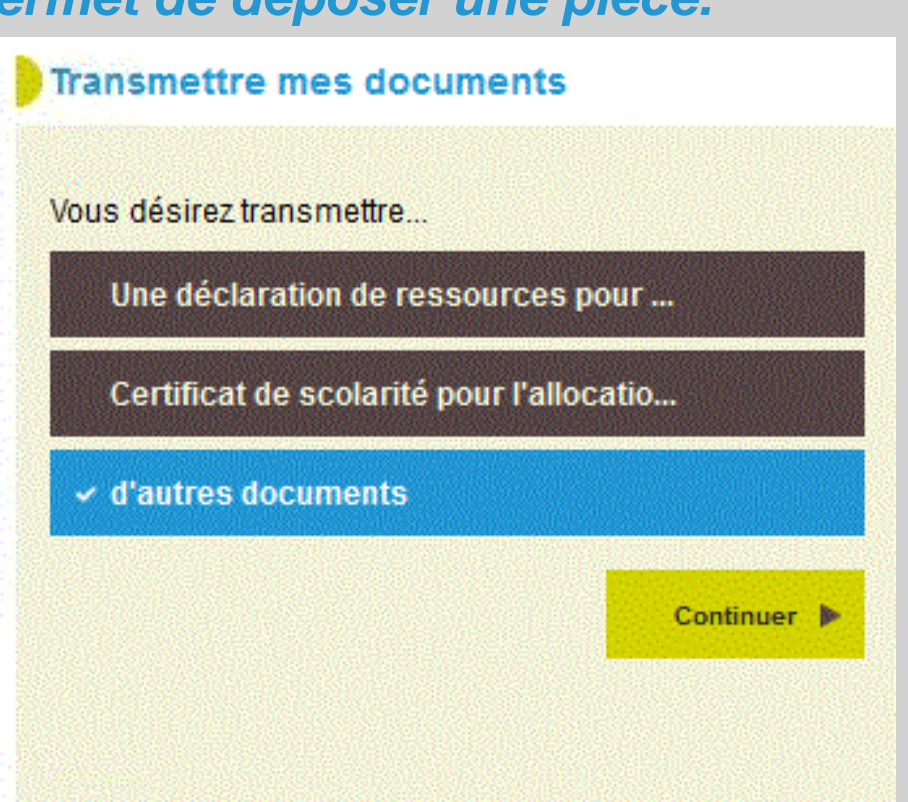

### Étape 3 : Choix du nombre de documents

Vous avez sélectionné « *d'autres documents* » vous devez maintenant indiquer le nombre de documents à envoyer.

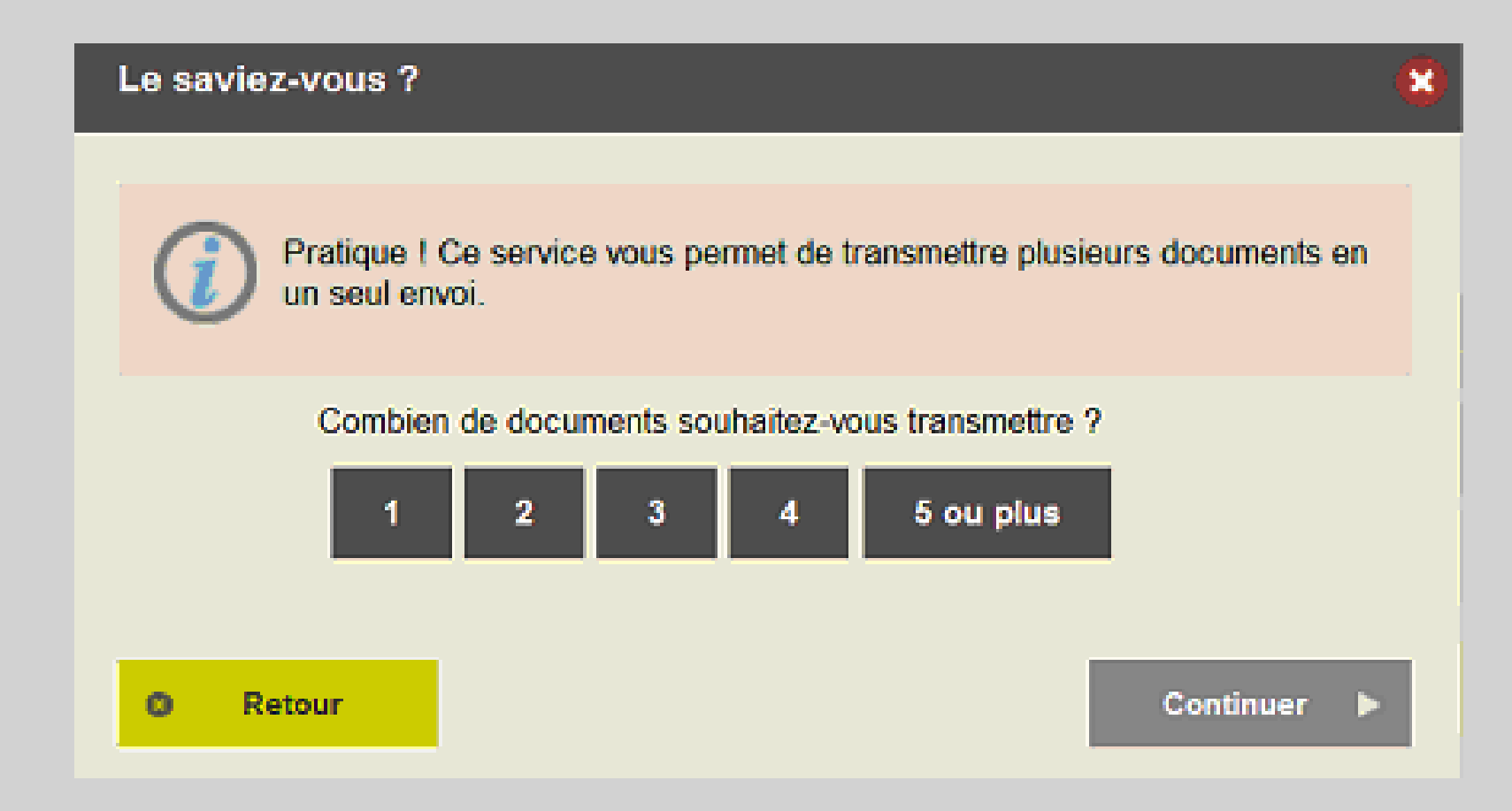

## Étape 4 : Chargement des documents

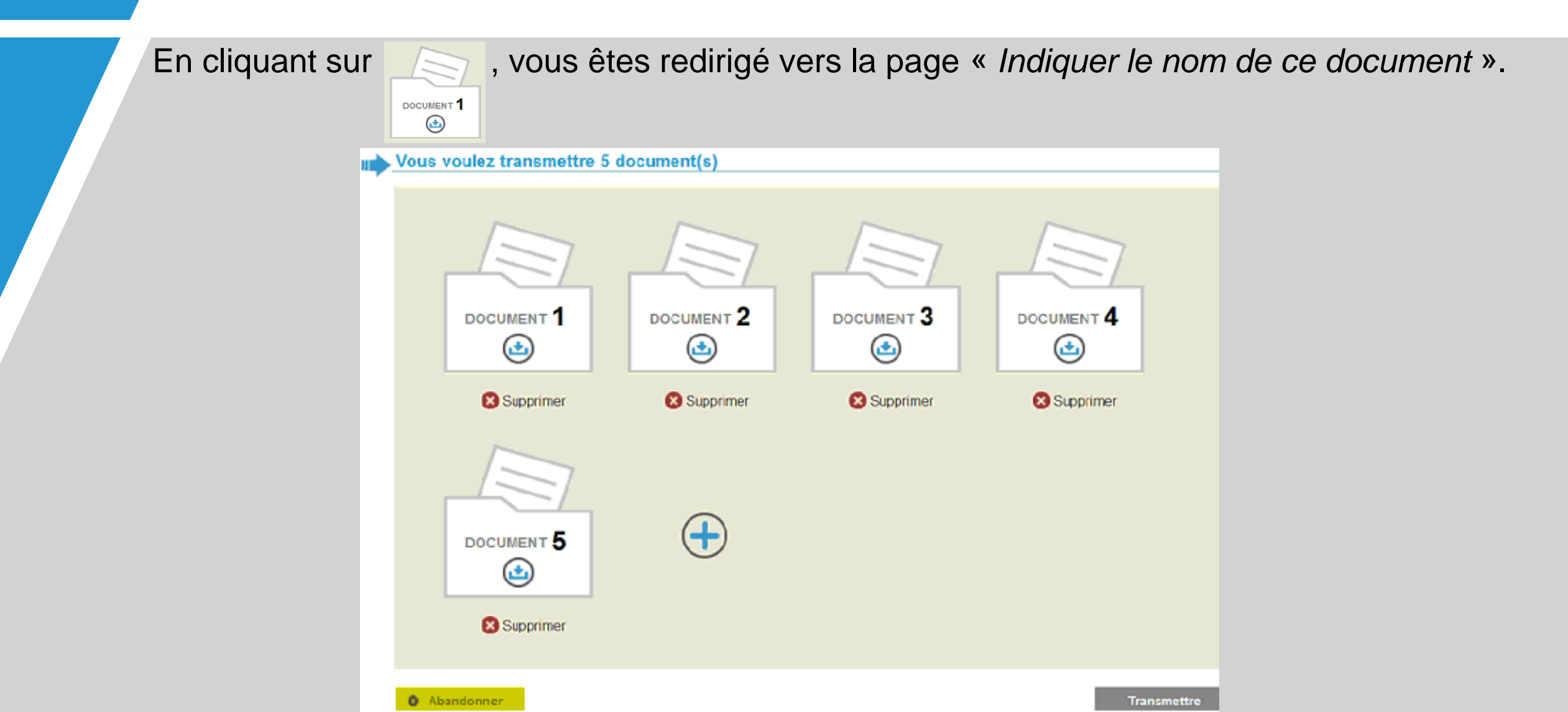

### Étape 5 : Saisie de la nature du document

Un champ de saisie (de 3 à 30 caractères) permet d'indiquer le type de document déposé.

Afin d'optimiser le résultat de la recherche et faciliter l'indexation du document vous devez être précis au moment de la saisie l'intitulé du document (sigles et abréviations à éviter).

Une proposition « *un autre document* » est toujours présente, si les résultats de la recherche ne correspondent pas au document que vous souhaitez déposer.

| ?        | Indiquer le n | om de ce document                     |                  |    |               |
|----------|---------------|---------------------------------------|------------------|----|---------------|
| _        |               |                                       |                  |    |               |
|          |               |                                       |                  |    | Document 1    |
|          |               | Quelle est la nature de ce document ? | arrêt de travail |    |               |
|          |               |                                       |                  |    |               |
|          | <b>O A</b>    |                                       |                  | *0 | Cultured . b. |
|          | O Annuler     | •                                     |                  |    | Suivant       |
|          |               |                                       |                  |    |               |
| 11 :     | s'agit de     |                                       |                  |    |               |
|          | Contrat de    | travail                               |                  |    |               |
| -        | _             |                                       |                  |    |               |
|          | un autre d    | ocument                               |                  |    |               |
| <u> </u> | _             |                                       | -                |    |               |
|          |               |                                       |                  |    |               |
| 0        | Retour        | Co                                    | ntinuer          |    |               |
|          |               |                                       |                  |    |               |

### Étape 6 : Personne concernée, note

Précisez le nom de la personne concernée par le dépôt. Par défaut le service présente la liste des personnes connues dans votre dossier (conjoint, enfants, ayants droits).

Si l'individu n'est pas dans la liste, sélectionnez « Une autre personne »

Une fois la personne sélectionnée ajoutez un **note explicative obligatoire** (163 caractères max) pour faciliter le traitement.

| $\oslash$ | Donner des précisions sur ce document                                                                 |            |
|-----------|----------------------------------------------------------------------------------------------------|------------|
|           |                                                                                                    |            |
|           | certificat                                                                                            | Document 1 |
|           | Ce document est au nom de                                                                             |            |
|           | Une autre personne                                                                                    |            |
|           | Pour quelle raison transmettez vous soyez précis afin d'accélérer votre démarche                      |            |
|           | Veuillez ne pas transmettre de documents contenant des informations relatives à des données médicales | ]          |
|           |                                                                                                    |            |
|           | O Annuler Précédent                                                                                   | Suivant    |

### Étape 7 : Sélection des documents

En cliquant sur l'icone « *Ajouter un fichier* » vous chargez le document numérisé depuis votre ordinateur.

Si le document compte plusieurs pages, ajoutez-les les unes après les autres via le bouton *« Ajouter un fichier »*.

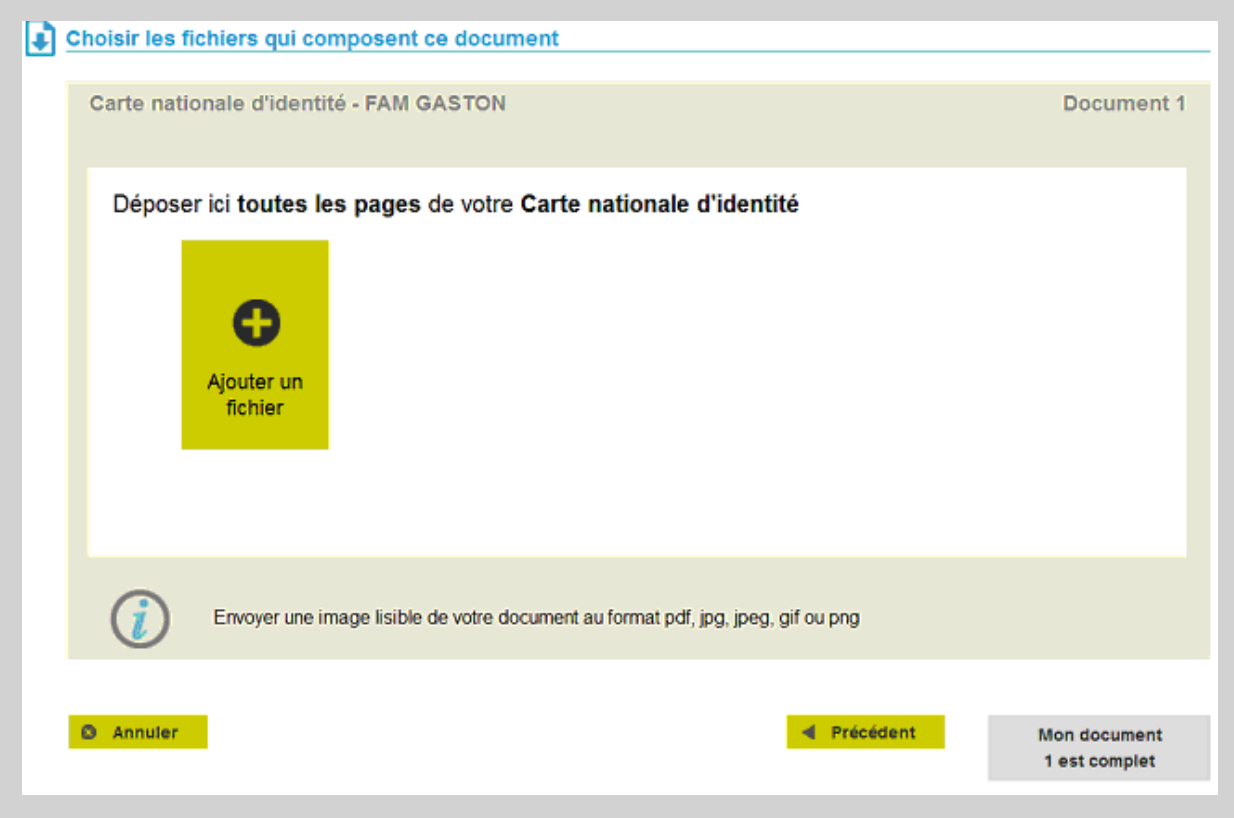

### Étape 8 : Dépôt des documents suivants

Une fois le téléchargement du 1er document effectué cliquez sur le bouton « *Mon document 1* est complet » pour être redirigé vers la page « *Vous voulez transmettre X document(s)* ».

Depuis cette page, vous pourrez effectuer le dépôt du second document en procédant de la même manière.

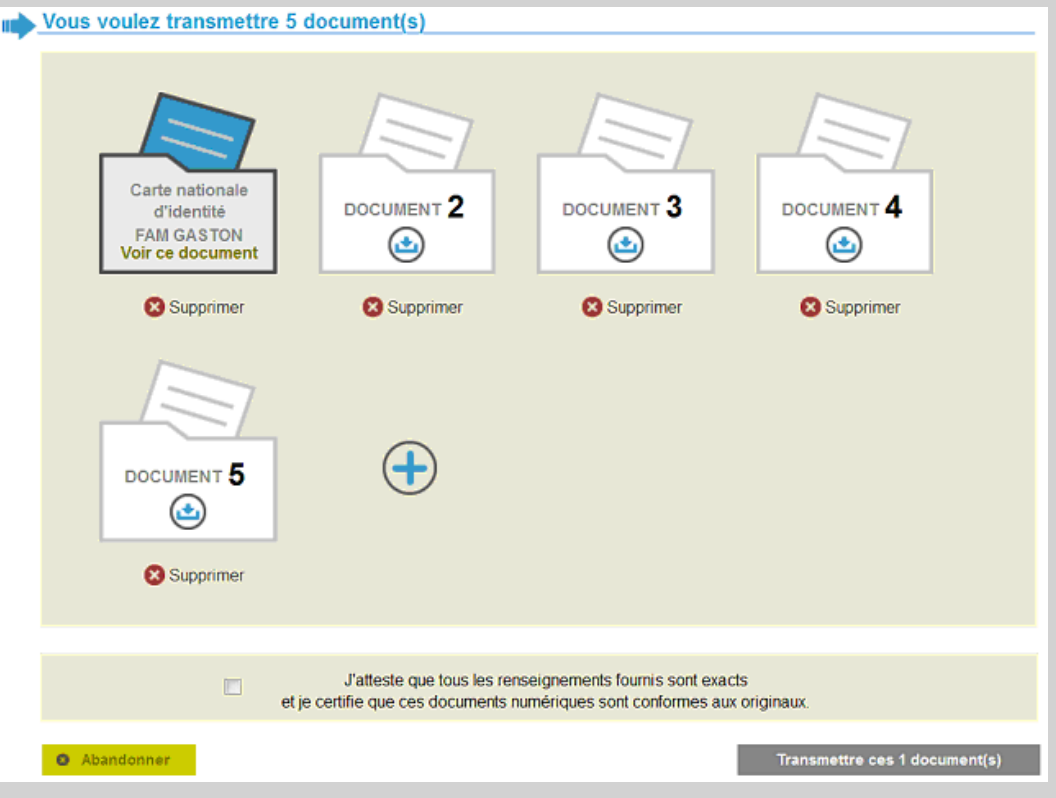

### Étape 9 : Confirmation et envoi

Dès que tous les documents sont chargés, vous devez :

- certifier de leur conformité en cochant la case « J'atteste que tous les renseignements.... »
- cliquer sur le bouton « Transmettre ces X document(s) ».

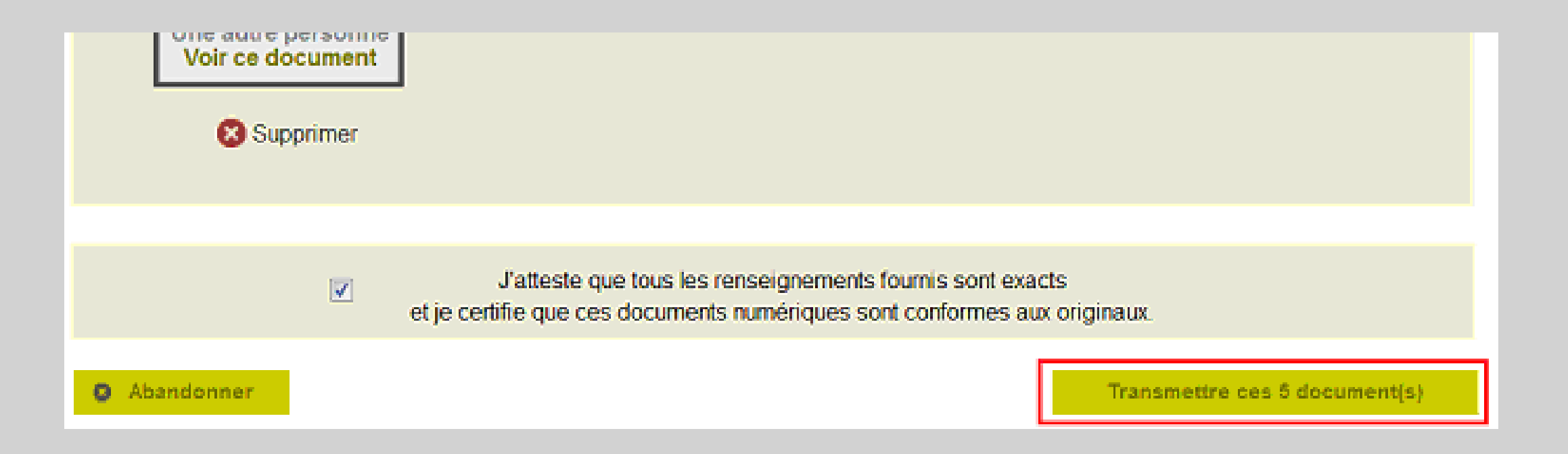

### Étape 10 : Accusé de réception

L'accusé de réception est affiché et un mail de confirmation est envoyé.

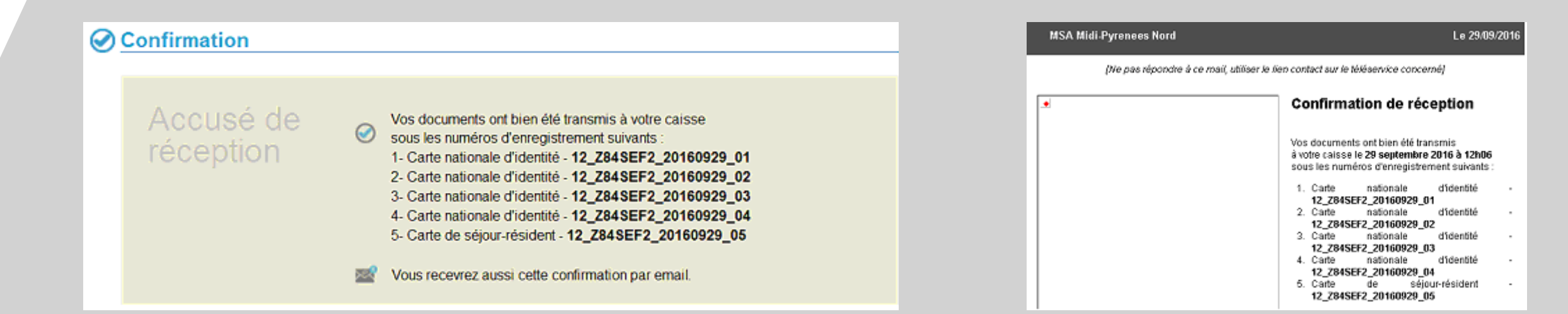